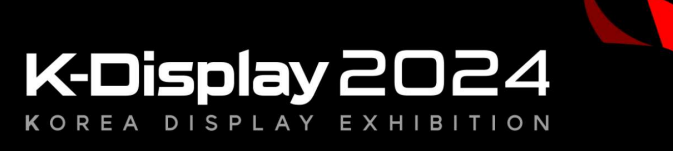

2024. 08. 14 - 16 COEX, SEOUL

# K-Display 2024 참가신청 매뉴얼

# I. 전시회 참가신청 방법

## 1. 홈페이지 접속 – 참가업체 – 참가신청 클릭

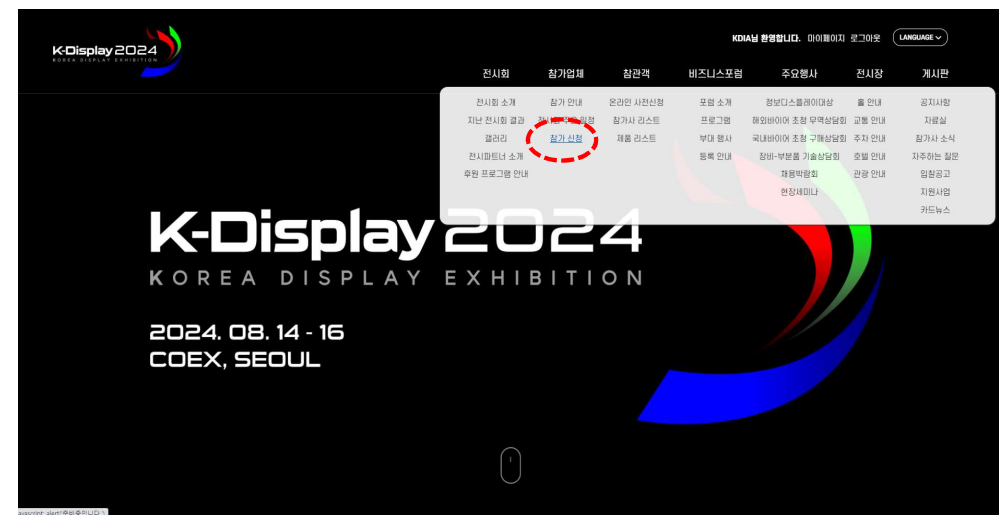

## 3. 전시참가규정, 개인정보취급방침 확인 및 동의

#### Ⅰ전시회 참가규정

#### 제1조(용어의 정의)

주관기관이라 함은 전시회를 운영하는 한국디스플레이산업업회를 말한다.
참가업체라 함은 전시회 참가신청과 아물러 소정의 참가비를 납부한 업체를 말한다.

#### 제2조(참가신청 및 참가비 납부)

1. 참가신청 최소면적은 단워부스(9sqm)이며 단위부스의 배수로 추가 신청할 수 있다. 단, 독립부스는 최소 2부스 이상 신청 가능하다.

2. 제출서류(참가신청서, 사업자등록증, 계약금 입금증 등)가 모두 제출되어야 정식 참가신청으로 인정한다.

3. 참가업체는 참가비의 50%에 해당하는 계약금을 참가 신청서 체솔 후 14일 이내 납입해야하며, 해당 금액에 대한 1차 세금 계산서를 참가 신청서 제출 후 1달 이내에 발생한다.(어플불가)

4. 참가비 전금은 2024년 5월 31일까지 남부 가한 내에 남입해야하며, 해당 금액에 대한 2차 세금계산서는 주관가관-참가업체간 별도 업의 후 발랑한다. 단, 잔여부스 모집가간인 2024년 5월 31일 이후 참

0 85600

#### · 개인정보취급방침

| 1. 개인정보의 수집, 이용 목적 :<br>한국디스플레이산업전시회 참가 신청, 참가 기업 관리, 공지사항 전달 등                                     |     |  |
|----------------------------------------------------------------------------------------------------|-----|--|
| 2. 수집하는 개인정보의 항목 :<br>- 필수 입격형목<br>회사원(국명): 이용자의 식별을 위한 정보<br>조사 회내면 보러 진의 저하비를 해드로 비행 이메인 조사 기타 석문 | 2 P |  |
| : 사업 안내, 볼만처리 등 친율한 의사 소통 경로 확보를 위한 정보<br>- 선택 입력항목<br>홈페이지, 택스번호 등                                 |     |  |
| - 동의화니다.                                                                                            |     |  |

확인 취소

#### 2. 신청서 작성 클릭

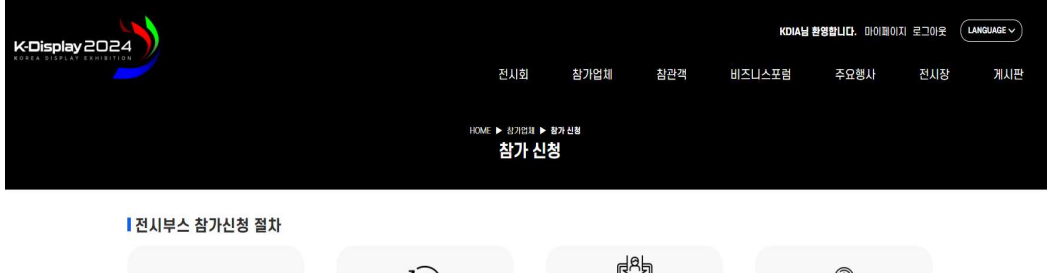

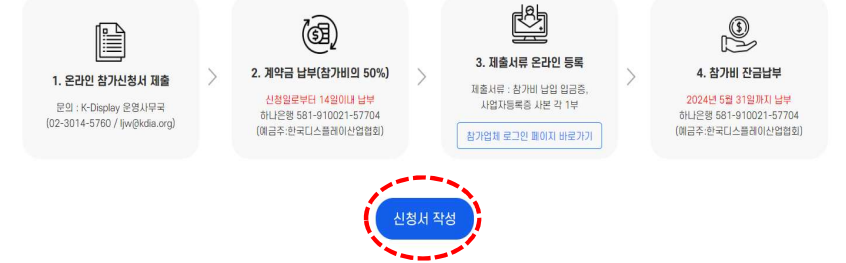

## 4. 신청서 작성

#### 나의 전시 정보

한국디스플레이산업전시회 전시업체 참가 신청 페이지에 오신것을 환영합니다.

기본 전시 참가 정보 입력 후, 부스 신청이 가능합니다.

#### 회원계정정보 \* 아이디(ID) 및 비밀번호는 참가신청 후, 부대시설 및 기타신청 등록/수정시 반드시 필요합니다.

| ID(사업자등록번호)* | 2208207490                    | 아이디 중복확인 | 비밀번호* | *알파벳, 특수문자, 숫자가 혼합된 8자리 비밀번호를 입력하여 주시기 바랍니다. |
|--------------|-------------------------------|----------|-------|----------------------------------------------|
|              | ※ 참가업체 아이디는 사업자 등록번호 10자리로 입! | 이해야 합니다. |       |                                              |

#### **참가기업 정보** \* 작성하신 정보는 온라인 전시관에 자동 등록됩니다.

| 회사명 (국문)*    | 한국디스플레이산업협회                                               | 회사명 (영문)* | Korea Display Industry Association |  |  |  |
|--------------|-----------------------------------------------------------|-----------|------------------------------------|--|--|--|
| 국적+          | 대한민국 🗸                                                    |           |                                    |  |  |  |
| 대표자 (국문)*    | 정호영                                                       | 대표자 (영문)* | Ho young Jung                      |  |  |  |
| 주소 (국문)*     | 주소찾기                                                      |           |                                    |  |  |  |
|              | 06211 서울특별시 강남구 태혜란로 310 (역삼동)<br>4층, 두꺼비빌딩               |           |                                    |  |  |  |
| 주소 (영문)*     | 4F, 310, Teheran-ro, Gangnam-gu, Seoul, Republic of Korea |           |                                    |  |  |  |
| URL*         | www.imidex.org                                            |           |                                    |  |  |  |
| 참가업체구분*      | ○제조 ○도매 ○소매 ○기업연구소 ○기타                                    |           |                                    |  |  |  |
|              | ○ 국책연구기관 ○ 지역연구기관 ◉ 기타 공공기관                               |           |                                    |  |  |  |
|              | 이 대학                                                      |           |                                    |  |  |  |
| 주요 전시품 품목구분* | 20 패널 22 장비 22 패로 22 분품 12 기타                             |           |                                    |  |  |  |

## 5. 계정 생성 및 참가업체 기본 정보 작성

#### 나의 전시 정보

한국디스플레이산업전시회 전시업체 참가 신청 페이지에 오신것을 환영합니다.

기본 전시 참가 정보 입력 후, 부스 신청이 가능합니다.

#### **회원계정정보** \* 아이디(ID) 및 비밀번호는 참가신청 후, 부대시설 및 기타신청 등록/수정시 반드시 필요합니다.

| ID(사업자등록번호)*  | 2208207490 아이디 중복확인<br>* 참가업계 아이디는 사업자 동복번호 10자리로 입력해야 합니다. | 비밀번호*       | •••••<br>*알파벳, 특수문자, 숫자가 혼합된 8자리 비밀번호를 입력하여 주시기 바랍니다. |  |  |
|---------------|-------------------------------------------------------------|-------------|-------------------------------------------------------|--|--|
| 참가기업 정보 *작성하신 | 정보는 온라인 전시관에 자동 등록됩니다. ※ ID는 반드시 사                          | 업자등록번호(10자리 | 리)로 설정해주시기 바랍니다.                                      |  |  |
| 회사명 (국문)*     | 한국디스플레이산업협회                                                 | 회사명 (영문)*   | Korea Display Industry Association                    |  |  |
| 국적*           |                                                             | 치한 국가 기준으로  | 국적을 선택해주시기 바랍니다.                                      |  |  |
| 대표자 (국문)*     | 정호영                                                         | 대표자 (영문)*   | Ho young Jung                                         |  |  |
| 주소 (국문)*      | 주소찾기<br>06211 서울특별시 강남구 테헤란로 310 (역삼동)<br>4층, 두꺼비빌딩         |             |                                                       |  |  |
| 주소 (영문)*      | 4F, 310, Teheran-ro, Gangnam-gu, Seoul, Republic of Korea   |             |                                                       |  |  |
| URL*          | www.imidex.org                                              |             |                                                       |  |  |
| 참가업체구분*       | ○제조 ○도매 ○소매 ○기업연구소 ○기타                                      |             |                                                       |  |  |
|               | ○ 국책연구기관 ○ 지역연구기관 ● 기타 공공기관                                 |             |                                                       |  |  |
|               | ○대학                                                         |             |                                                       |  |  |
| 주요 전시품 품목구분*  | ☑ 패널 🔽 장비 🔽 재료 💟 부품 🔽 기타                                    |             |                                                       |  |  |

# 표. 전시회 참가 정보 입력 – 참가업체/전시품 정보

## 6. 참가업체/전시품 소개 내용 작성

| 주요 전시품 상세품목 (국문)*        | 전시하실 제품에 대해 적어주세요(온라인 전시관에 (                             | 업로드 됩니다.)                |     |   |
|--------------------------|----------------------------------------------------------|--------------------------|-----|---|
| 주요 전시품 상세품목 (영문)*        |                                                          |                          |     |   |
| 실물 전시 여부*                | ● YES ○ NO                                               |                          |     |   |
| 회사소개 (국문)*               | 온라인 전시관( <u>참가기업 디렉토리</u> )에 업로드 될 <u>정보이오니</u>          | 자세하게 적어주세요               |     | © |
| 회사소개 (영문)*               | -                                                        |                          |     | O |
| 회사소개자료 (국문)              | 업로드                                                      | 회사소개자료 (영문)              | 업로드 |   |
| 홍보 동영상 (국문)<br>(유튜브 URL) |                                                          | 홍보 동영상 (영문)<br>(유튜브 URL) |     |   |
| 회사 로고*                   | 업로드 문자발송내역1.PNG 🗊 🗵<br>※ 고화철의 png, jpg 파일로 제출(~550KB 까지) |                          |     |   |

#### ※ 온라인 전시관에 수록될 정보로, 자세하고 정확한 정보 기재 요망

# 표. 전시회 참가 정보 입력 - 담당자 정보

## 7. 계산서 발행 정보 및 담당자 정보 기재

#### 세금계산서 \*세금계산서는 매주 목요일 발행됩니다.

| 업태*     | 서비스                        | 종목* | 전시 |
|---------|----------------------------|-----|----|
| 이메일*    | ljw@kdia.org               |     |    |
| 사업자등록증* | 업로드 [별첨2]KDIA 사업자등록증.pdf 💌 |     |    |
| 발급방법*   | ◎ 청구 ○ 영수                  |     |    |
| 발급희망일*  | ◉ 상관없음 ○ 직접 입력             |     |    |

#### 전시 담당자 정보

| 담당자* | 이정우          | 소속/직책*  | 대외협력실/매니저     |
|------|--------------|---------|---------------|
| 전화*  | 02-3014-5760 | 핸드폰*    | 010-0000-0000 |
| 팩스번호 | 02-556-2234  | E-Mail* | ljw(ðkdia.org |

#### 인보이스 담당자 정보

| 담당자* | 이정우          | 소속/직책*  | 대외협력실/매니저     |
|------|--------------|---------|---------------|
| 전화*  | 02-3014-5760 | 핸드폰*    | 010-0000-0000 |
| 팩스번호 | 02-556-2234  | E-Mail* | ljw(∂kdia.org |

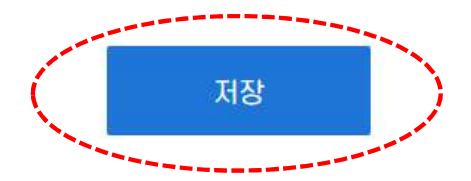

# 표. 전시 부스 신청

## 8. 전시부스 신청하기 버튼 클릭

| 나의 전시 정보                    |         |
|-----------------------------|---------|
| 전시 신청                       | 신청정보 확인 |
| 기본 정보 필수                    | 완료/수정   |
| 전시부스 신청 필수,~ 2024. 5. 31 까지 | 완료/수정   |
| 신청 완료 필수                    | 완료/확인   |
| 제품 등록                       | 신청하기    |

## 표. 전시 부스 신청

## 9. 부스 신청 수량 선택 후 '저장' 버튼 클릭

#### 전시부스 신청 필수, ~ 2024. 5. 31 까지

■ 회원사 할인 : 한국디스플레이산업협회(KDIA) 회원사 및 한국정보디스플레이학회(KIDS) 회원사 할인 적용(독립/조립 부스 각 20만원 할인)

- 조기신청 할인 : (1차) '24.2.29까지 참가비 10% 할인, (2차) '24.4.30까지 참가비 5% 할인
- 연속참가 추가 할인 : 3년('22, '23, '24) 연속 참가 업체 5% 추가 할인
- 현장참가신청 할인 : 20% 할인 (\* 연속참가 추가 할인 적용 불가)

#### ■ 문의처

- 한국디스플레이산업협회 이정우 매니저 (ljw@kdia.org/02-3014-5760)

- 한국디스플레이산업협회 김수아 매니저 (ksa@kdia.org/02-3014-5732)

#### □ 부스신청

| 구분                    | 단가        | 할인율 | 신청수량 | 금액        | ม่อ                                                    |  |
|-----------------------|-----------|-----|------|-----------|--------------------------------------------------------|--|
| 조립부스 (회원사, 현장신청 20%)  | 2,400,000 | -   | 4 🗸  | 9,600,000 | - 전시면적+기분 장치 제공<br>- 회원사 할인: 20만원<br>- 현장신청 할인: 20% 할인 |  |
| 조립부스 (비회믠사, 현장신청 20%) | 2,560,000 |     | 0 🗸  | 0         | - 전시면적+기본 장치 제공<br>- 현장신청 할인: 20% 할인                   |  |
| 독립부스 (회원사, 현장신청 20%)  | 2,080.000 | ē.  | 0 🗸  | 0         | - 전시면적만 제공<br>- 회원사 할인: 20만원<br>- 현장신청 할인: 20% 할인      |  |
| 독립부스 (비회원사, 현장신청 20%) | 2,240,000 | 1   | 0 👻  | 0         | - 전시면적만 제공<br>- 현장신청 할인: 20% 할인                        |  |

#### □ 할인적용 선택

\*실제 정보와 다르게 입력 시 참가 취소 등 불이익을 받으실 수 있습니다.

\* 현장신청 참가사에는 적용되지 않는 항목입니다.

| 3년 연속 참가 추가 할인 | 부스 비용 5% <mark>할인</mark> | 3년('22, '23, '24) 연속 참가시 선택 |  |
|----------------|--------------------------|-----------------------------|--|
|                |                          |                             |  |

#### ※ 회원사 여부 및 3년 연속 참가 여부는 개별 문의 바랍니다. ※ 현장참가신청사는 3년 연속 참가할인이 적용되지 않습니다.

총액 (VAT 미포함) : ₩ 9,600,000

접기 ^

신청마감일: 2024-05-31

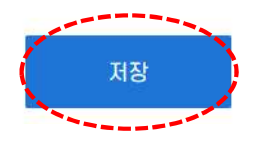

# IV. 참가신청서 최종 제출

#### 10. [전시부스 신청] 완료 후 [신청 완료 – 참가신청] 클릭

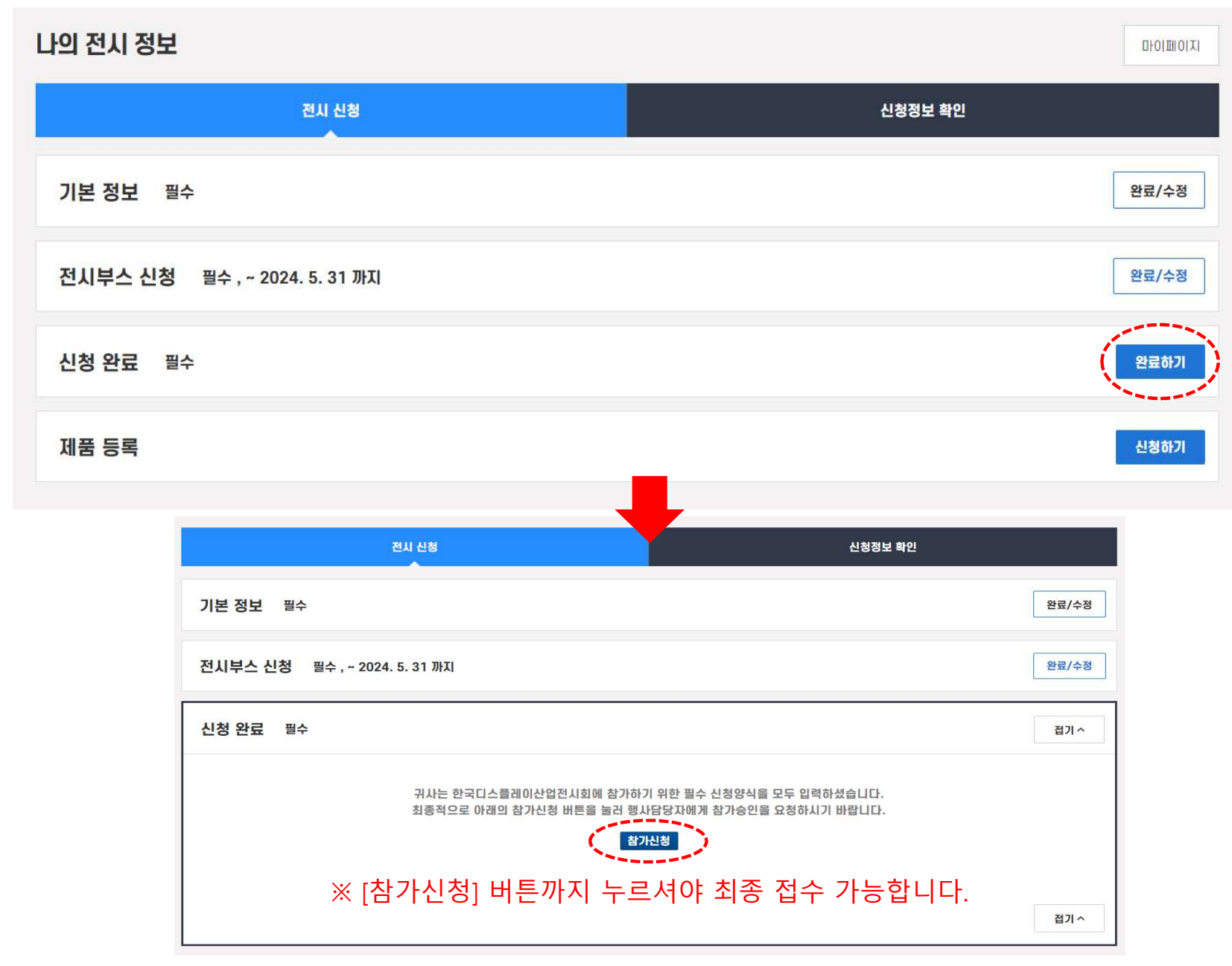

# v. 신청 내역 확인

## 11. 신청완료 후, 마이페이지 -> '신청정보 확인 ' 에서 귀사의 신청 현황을 확인 가능

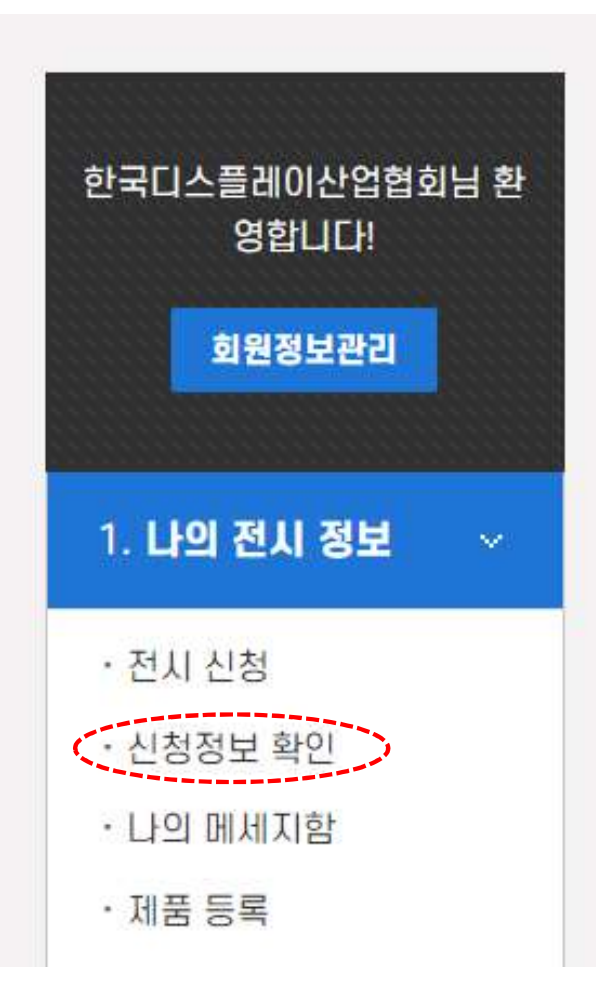

| <u>나</u> 의 전 | 시 정보          |                      |      |           |           |                    | 미이페이지                                                               |
|--------------|---------------|----------------------|------|-----------|-----------|--------------------|---------------------------------------------------------------------|
|              | 전시 신청 신청정보 확인 |                      |      |           |           |                    |                                                                     |
|              |               |                      |      |           |           |                    |                                                                     |
| □ 전시         | 부스 신청         |                      |      |           |           |                    |                                                                     |
| No.          | 회사명           | 구분                   | 신청수량 | 단가        | 금액        | 등록일                | 수정일                                                                 |
| 1            | 한국디스플레이산업협회   | 조립부스 (회원사, 현장신청 20%) | ĺ    | 2,400,000 | 2,400,000 | 2023-11-15 15:20   | 2023-11-15 15:20                                                    |
|              |               | 총액 (VAT 미포함)         |      |           |           | ₩ 2,400,000        |                                                                     |
|              |               |                      |      |           |           | 신청금<br><b>최종</b> 곁 | 공급가액 : ₩ 2,400,000<br>맥 : ₩ 2,640,000 (VAT 포함)<br>제금액 : ₩ 2,640,000 |
|              |               |                      |      |           |           | 입글                 | 결제내역<br>불 : ₩ 0 잔금 : ₩ 2,640,000                                    |
|              |               |                      |      |           |           |                    | <u> </u>                                                            |
|              |               |                      |      |           |           |                    |                                                                     |

※ 주관기관 참가 승인 후, 2주 이내 계약금(50%) 납입 필요합니다. ※ 주관기관과 협의 후 납입 시기 조정 가능합니다.

# (참고) 불러오기 기능 사용시('23년도 전시 참가사)

## K-Display 2023 전시회 참가사인 경우 → 불러오기 기능 사용 가능

#### 1. 홈페이지 – 로그인

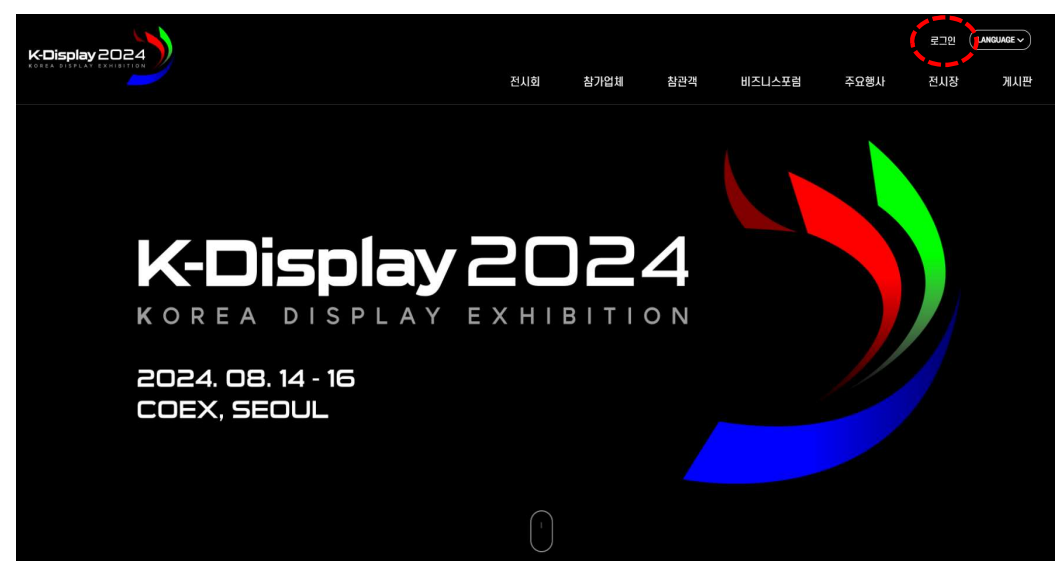

## 3. 마이페이지 – 나의전시정보 – [지난 정보 불러오기] 클릭

| 한국디스플레이산업협회님 환<br>영합니다! | 나의 전시 정보                 |        |      | 나의 포럼 정보 |              |  |
|-------------------------|--------------------------|--------|------|----------|--------------|--|
| 회원정보관리                  | 부스 참가비 +                 | 유틸리티 + | 기타 + | 할인 +     | 합계(VAT 별도) + |  |
| 1. 나의 전시 정보 🔍           | 0 원                      | 0 원    | 0 원  | 0 원      | 0 원          |  |
| · 지난 정보 불러오기            | 0 원 🕒 0 원(VAT) 😑 총합계 0 원 |        |      |          |              |  |
| ·전시 신청<br>·제품 등록        |                          |        | 신청기한 | 신청현황     |              |  |
| 2. <b>나의 포럼 정보</b> 🗸 🗸  | 참가 신청                    |        |      | a.       | 신청하기         |  |
| · 참가 신청하기               |                          |        |      |          |              |  |

#### 2. 홈페이지 – 로그인 / \* ID : 사업자등록번호, PW 분실시 [비밀번호 찾기] 클릭 후 초기화

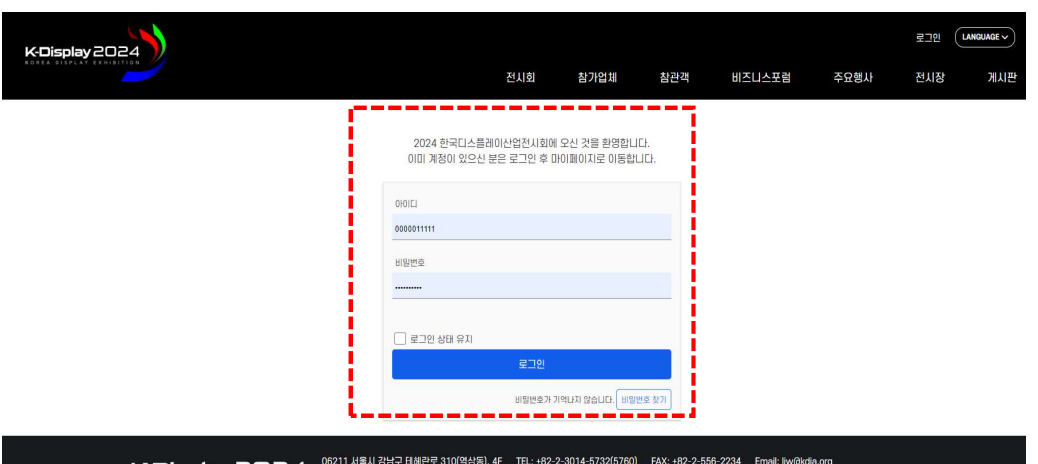

## 4. 불러오기 후, 기존 정보 확인 및 부스 신청 진행

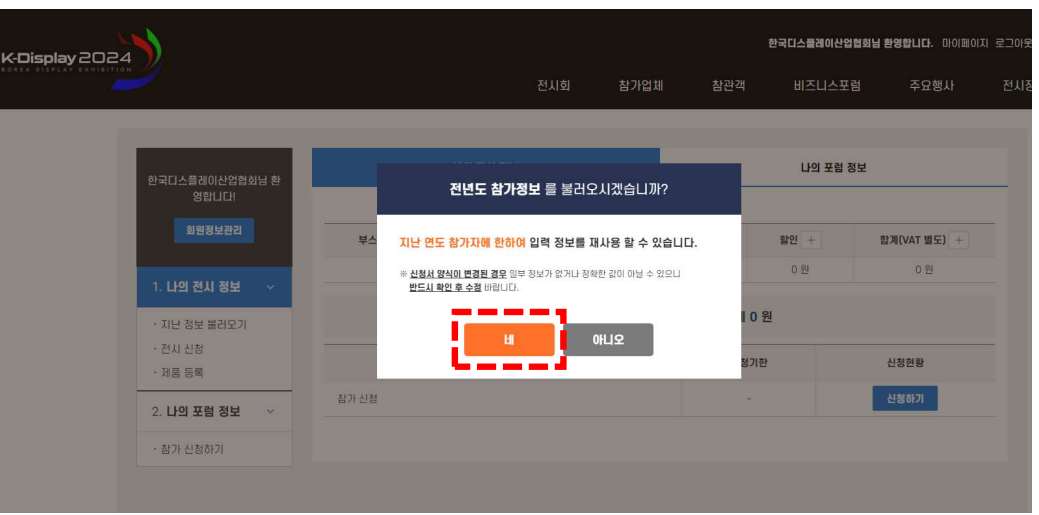

### 5. 이후 참가신청 절차는 앞선 일반 신청시와 동일(3p~9p 참고)

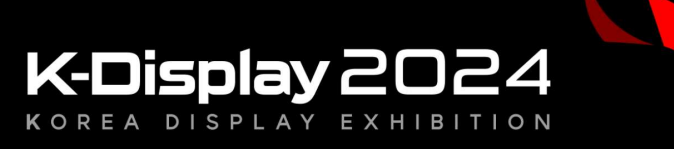

2024. 08. 14 - 16 COEX, SEOUL

# 문의처

# K-Display 2024 전시사무국 Tel : 02-3014-5760(5732) E-mail : ljw@kdia.org(ksa@kdia.org)